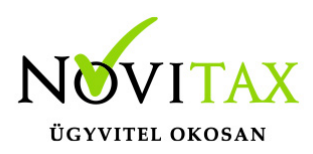

Az utalás fájlok készítésének első lépése, hogy a **Bejövő bizonylatok** menüpont alatt kiválasztjuk az utalni kívánt számlákat.

A bejövő bizonylatok képernyőn a megfelelő szűrési paramétereket használva szűkíthetjük a számlák listáját. Az utalás fájlok készítéséhez az utalni kívánt számlákat jelölni kell a számlaszám előtt látható jelölő négyzet segítségével:

| 3 bizonylat kiválasztva |            | 🏦 utalási fájl készítése    |            |                                      |               |             |             |                   |
|-------------------------|------------|-----------------------------|------------|--------------------------------------|---------------|-------------|-------------|-------------------|
| •                       | SORSZÁM    | SZÁMLASZÁM                  | IKTATÓSZÁM | PARTNER                              | FIZETÉS MÓDJA | KELT        | TELJESÍTÉS  | FIZETÉSI HATÁRIDŐ |
|                         | BB25/00005 | MVM25/01                    |            | MVM Next Energiakereskedelmi<br>Zrt. | átutalás      | 2025.02.18. | 2025.02.18. | 2025.02.18.       |
|                         | BB25/00003 | <b>@</b><br>25/25478BE/aram |            | MVM Next Energiakereskedelmi<br>Zrt. | átutalás      | 2025.01.14. | 2025.01.15. | 2025.01.16.       |
|                         | BB25/00001 | 23/25478BE/gaz              |            | MVM Next Energiakereskedelmi<br>Zrt. | átutalás      | 2024.12.17. | 2025.01.02. | 2025.01.03.       |
| Biz                     | onylatok   | leválogatása                |            |                                      |               |             |             |                   |

Amennyiben a szükséges bizonylatokat kijelöltük az **Utalási fájl készítése** gombot megnyomva folytathatjuk a műveletet.

A program a kiválasztott bizonylatokat egy Banki utalási fájlok ablakban jeleníti meg, ahol a számlák legfontosabb adatait láthatjuk, melyek az utalási fájlhoz szükségesek.

Kötelező megadni:

- az utalásnál terhelendő bankszámla számát
- az utalás pénznemét és
- az utalás dátumát

Az egyes utalási tételekről az alábbi információkat jeleníti meg a program:

## www.novitax.hu

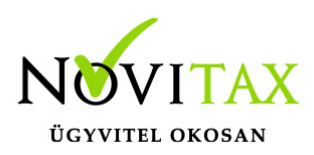

| Utalandó tételek    |                                   |                   |            |                 |
|---------------------|-----------------------------------|-------------------|------------|-----------------|
| #1                  | Partner                           | Fizetési határidő | Összeg     | Hátralék        |
| 23/25478BE/gaz      | MVM Next Energiakereskedelmi Zrt. | 2025.01.03.       | 55 250 HUF | 55 250 HUF      |
| Közlemény           | Kedvezményezett                   | Bankszámlaszám    |            | Utalandó összeg |
| 23/25478BE/gaz      | MVM Next Energiakereskedelmi Zrt. | 1111111-22222222  |            | 55250.00        |
|                     |                                   |                   |            |                 |
| Banki utalási tétel |                                   |                   |            |                 |

#### Módosítható adatok:

- közlemény: bejövő bizonylat számla sorszáma
- kedvezményezett neve: bejövő bizonylat számla kibocsátója
- bankszámlaszám: amennyiben a bizonylat rögzítésekor meg volt adva a bankszámla szám mezőbe akkor azt a számlaszámot kínálja fel, amennyiben a számla rögzítésekor nem volt megadva számlaszám, de közbe a törzsbe ez rögzítve lett, akkor azt választja ki a program (ha csak 1 számlaszáma van a partnernek), ha több számlaszáma van akkor pedig a mezőre kattintva a program megjeleníti ezeket és a megfelelőt ki lehet választani. Minden más esetben ez a mező üres és a felhasználónak kell kitöltenie.
- utalandó összeg: a számla még ki nem egyenlített összege (rész kiegyenlítést is kezel a program)

A *típus* mezőbe az utalási fájl típusát kell megadni:

### www.novitax.hu

1105 Budapest, Gitár utca 4. | Tel.: (+36 1) 263-2363 | E-mail: novitax@novitax.hu

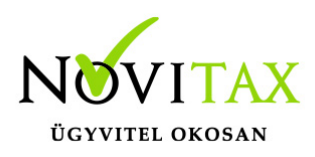

|                                                                                                    | - |
|----------------------------------------------------------------------------------------------------|---|
| Devizás EDIFACT PAYORD [101]                                                                                                    |   |
| Devizás SEPA (.CSV) [102]                                                                                                    |   |
| Devizás REX (.TXT) [103]                                                                                                    |   |
| Csoportos CIB [104]                                                                                                    |   |
| Csoportos OTP [105]                                                                                                    |   |
| Csoportos ERSTE [106]                                                                                                    |   |
| Budapest Internetbank [107]                                                                                                    |   |
| Egyedi Oberbank (MultiCash UNG) [108]                                                                                                    |   |
| Csoportos HypoBank [109]                                                                                                    |   |
| Csoportos MKB Bank [111]                                                                                                    |   |
|                                                                                                    |   |
| Csoportos MKB PCBankár (EDIFACT PAYORD) [112]                                                                                                    |   |
| Csoportos MKB PCBankár (EDIFACT PAYORD) [112]<br>OTP (EDIFACT PAYORD) [113]                                                                                                    |   |
| Csoportos MKB PCBankár (EDIFACT PAYORD) [112]<br>OTP (EDIFACT PAYORD) [113]<br>Csoportos Raiffeisen [114]                                                                                                    |   |
| Csoportos MKB PCBankár (EDIFACT PAYORD) [112]<br>OTP (EDIFACT PAYORD) [113]<br>Csoportos Raiffeisen [114]<br>CIB Internet-Bank [115]                                                                                                    |   |
| Csoportos MKB PCBankár (EDIFACT PAYORD) [112]<br>OTP (EDIFACT PAYORD) [113]<br>Csoportos Raiffeisen [114]<br>CIB Internet-Bank [115]<br>CIB formátumú HUF (TXT) [116]                                                                                                    |   |
| Csoportos MKB PCBankár (EDIFACT PAYORD) [112]<br>OTP (EDIFACT PAYORD) [113]<br>Csoportos Raiffeisen [114]<br>CIB Internet-Bank [115]<br>CIB formátumú HUF (TXT) [116]<br>CIB eseti HUF (XLS) [117]                                                                                                    |   |
| Csoportos MKB PCBankár (EDIFACT PAYORD) [112]<br>OTP (EDIFACT PAYORD) [113]<br>Csoportos Raiffeisen [114]<br>CIB Internet-Bank [115]<br>CIB formátumú HUF (TXT) [116]<br>CIB eseti HUF (XLS) [117]<br>CIB értéknapos HUF (XLS) [118]                                                                    |   |
| Csoportos MKB PCBankár (EDIFACT PAYORD) [112]<br>OTP (EDIFACT PAYORD) [113]<br>Csoportos Raiffeisen [114]<br>CIB Internet-Bank [115]<br>CIB formátumú HUF (TXT) [116]<br>CIB eseti HUF (XLS) [117]<br>CIB értéknapos HUF (XLS) [118]<br>Forintos EDIFACT PAYORD [119]                                   |   |
| Csoportos MKB PCBankár (EDIFACT PAYORD) [112]<br>OTP (EDIFACT PAYORD) [113]<br>Csoportos Raiffeisen [114]<br>CIB Internet-Bank [115]<br>CIB formátumú HUF (TXT) [116]<br>CIB eseti HUF (XLS) [117]<br>CIB éstéknapos HUF (XLS) [118]<br>Forintos EDIFACT PAYORD [119]<br>FHB kötegelt tagolt(csv) [120] | Ţ |

Amennyiben az utalás fájlt a banki felületre be is importáltuk, akkor azt a **Banknak átadva** jelzővel jelezhetjük.

Az utalást az **Adatok módosítása** gomb segítségével elmenthetjük anélkül, hogy a fájlt elkészítenénk, így lehetőség van még a módosításra. Az elmentett utalást a **Bank/Utalási fájlok** menüpontba menti el a program. Ide belépve még módosítani tudjuk az utalást illetve az **Utalás fájl letöltése** gombra kattintva a fájlt el tudjuk készíteni, melyet az a megfelelő banki oldalon be lehet importálni.

#### www.novitax.hu

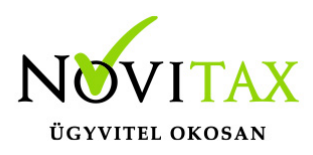

Azt hogy ki készíthet, módosíthat, törölhet vagy csak tekintheti meg az utalás fájlokat **jogosultsághoz** lehet kötni. Bővebben...

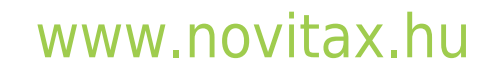

1105 Budapest, Gitár utca 4. | Tel.: (+36 1) 263-2363 | E-mail: novitax@novitax.hu